# NextGENe®

Next Generation Sequencing Software for Biologists

# **Importing References**

Depending upon your application you may need one of our Indexed references for NextGENe (for genomes larger than 250 Mbp), which may be downloaded and installed as follows. The installation process of the reference is quite lengthy due to the data size.

To obtain our pre-indexed reference genomes:

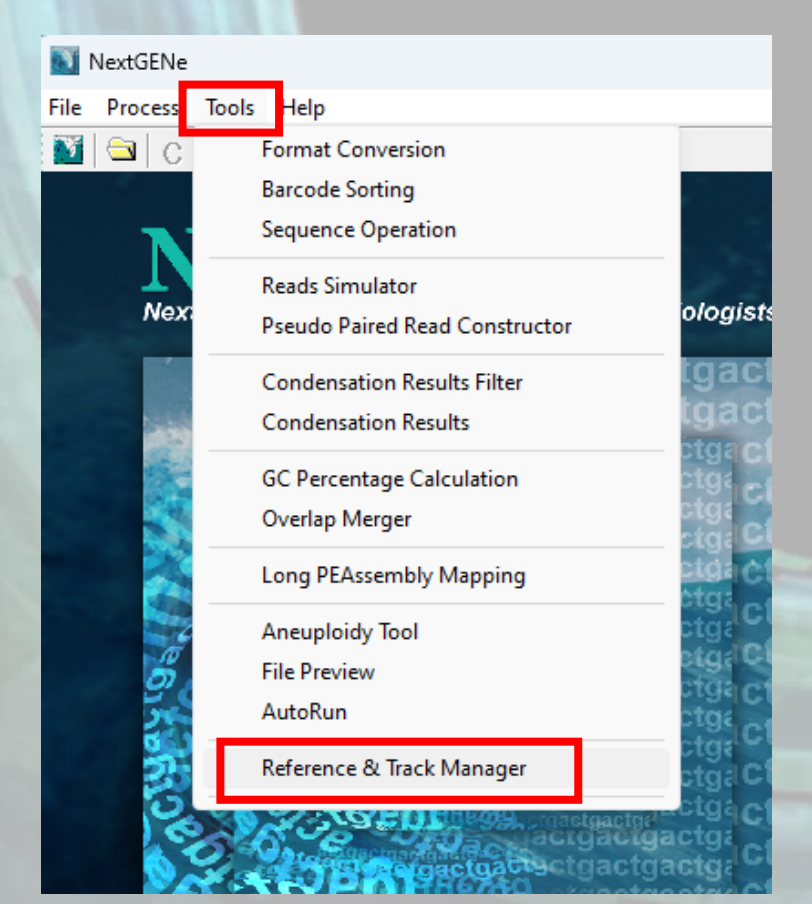

| <ul> <li>Right-click</li> <li>Go to Tools</li> <li>Click "Import</li> </ul> | on NextGENe and choose<br>> Reference and Track M<br>ort Reference." | "Run as Administrator."<br>anager |
|-----------------------------------------------------------------------------|----------------------------------------------------------------------|-----------------------------------|
|                                                                             | AND ALL                                                              |                                   |
| 🝯 SoftGenetics Reference & Track Manager                                    |                                                                      |                                   |
| Storage Path: C:\Users\Public\Documents\Sol                                 | tGenetics\References                                                 | •                                 |
| Genome Build: 🔊                                                             | •                                                                    |                                   |
| Preloaded References                                                        |                                                                      | Build Reference Import Reference  |
|                                                                             |                                                                      |                                   |

- The NextGENe Reference Setup Wizard Opens
- Click "Next" on Welcome screen.
- Ensure that MySQL is configured properly. Next to Check Connection, it will state that it is ready for import.
   If it is ready to import, click "Next" to proceed to next step.
  - If connection failed because MySQL is not installed, click Install MySQL. After this is complete, click Close.
  - Click Check Connection and if prompted with MySQL Connection Successful, then continue with importing of reference genomes. Otherwise, contact <u>tech\_support@softgenetics.com</u>.

|                             |                                                                                                    | 7 |                                                                                                    |
|-----------------------------|----------------------------------------------------------------------------------------------------|---|----------------------------------------------------------------------------------------------------|
| SoftGenetics Reference Setu | Welcome to the SoftGenetics<br>Reference Setup Wizard                                                                                                    |   | SoftGenetics Reference Setup  MySQL Settings Enter the setting SoftGenetics Reference will use to access MySQL                                                                                                    |
|                             | This wizard will guide you through the installation of<br>SoftGenetics Reference.<br>It is recommended that you dose all other applications<br>before starting Setup. This will make it possible to update<br>relevant system files without having to reboot your<br>computer.<br>Click Next to continue. |   | MySQL Connection Settings:         Host:       localhost         User:       softgenetics         Password:       database         Port:       3306         Check Connection       MySQL connection successful. Ready to import.         MySQL Installation:       Check Installation         Install MySQL       MySQL is running.         Nullsoft Install System v2.51       MySQL is running. |
|                             | Next > Cancel                                                                                                    |   | < Back Next > Cancel                                                                                                    |

- To view all reference genomes on our FTP server, click "List".
- Highlight the genomes you would like to import.
- Click "Install". When reference and its database are downloaded and imported properly, you will see "Completed".

| Horse_v2_1_dna_beta.zip<br>Human_GRCh38.p7_108.zip                                                                                                    |       |
|----------------------------------------------------------------------------------------------------|-------|
| Human_GRCh38_106_CilrN2141.zip<br>Human_GRCh38_106_dbSNP141.zip<br>Human_v37.p13_105.zip<br>Human_v37p10_dbsnp135_vajorChr_<br>Human_v37_3_dbsnp135_MajorChr.<br>Human_v37_3_dbsnp135_MajorChr.<br>Human_v37_3_dbsnp135_dna.zip<br>Maize_B73agpv1_dna.zip<br>Maize_ZmB73_v5a.zip | rip E |

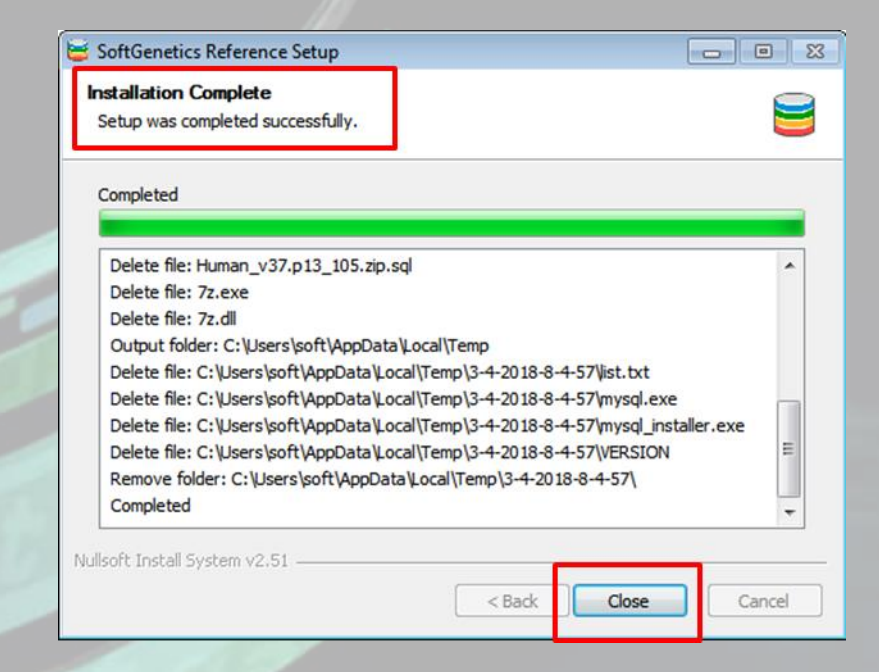

### Not sure which Human Genome Reference to Import?

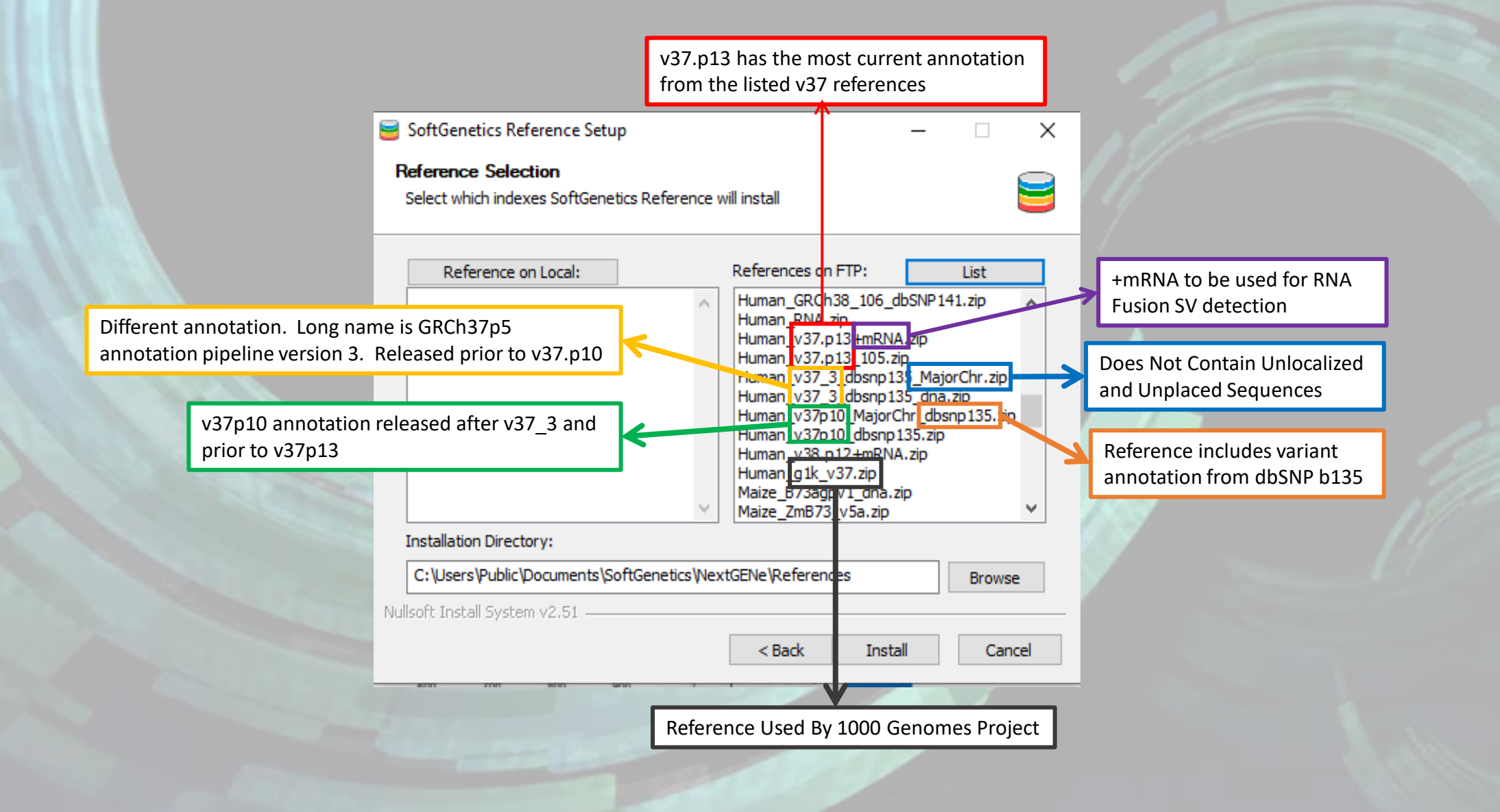

### Do not see the genome you need listed?

#### **1. Get the GCF Accession Number for the genome from NCBI**

| NIH National Library of Medicine<br>National Center for Biotechnology Information                                                                                                    |        |             |  |  |  |  |  |
|----------------------------------------------------------------------------------------------------|--------|-------------|--|--|--|--|--|
| Q Search NCBI                                                                                                    | Log in |             |  |  |  |  |  |
| NCBI Datasets Taxonomy Genome Gene Command-line tools Documentation                                                                                                    |        |             |  |  |  |  |  |
| Cence<br>Download a genome data package including genome, transcript and protein sequence, annotation and a data report<br>Selected taxa<br>Homo sapiens Center one or more taxonomic names<br>Filters | ~      | 8           |  |  |  |  |  |
| Download ✓Select columns1,090 GenomesRows per page20 ✓1-20 of 1,090                                                                                                    | >      |             |  |  |  |  |  |
| Assembly GenBank RefSeq Scientific name Modifier Annotation                                                                                                    | Action | <b>&gt;</b> |  |  |  |  |  |
| GRCh38.p14 🚱 GCA_000001405.29 GCF_000001405.40 Homo sapiens (human)                                                                                                    | :      |             |  |  |  |  |  |
| T2T-CHM13v2.0         GCA_009914755.4         GCF_009914755.1         Homo sapiens (human)         NCBI RefSeq                                                                                         | :      |             |  |  |  |  |  |
| Q100 hg002v1.0.1.mat         GCA_018852615.2         Homo sapiens (human)         NA24385 (isolate)                                                                                                    | :      |             |  |  |  |  |  |
| Q100 hg002v1.0.1.pat         GCA_018852605.2         Homo sapiens (human)         NA24385 (isolate)                                                                                                    | :      |             |  |  |  |  |  |

#### 2. Use FTP client such as FileZilla to connect to NCBI's FTP

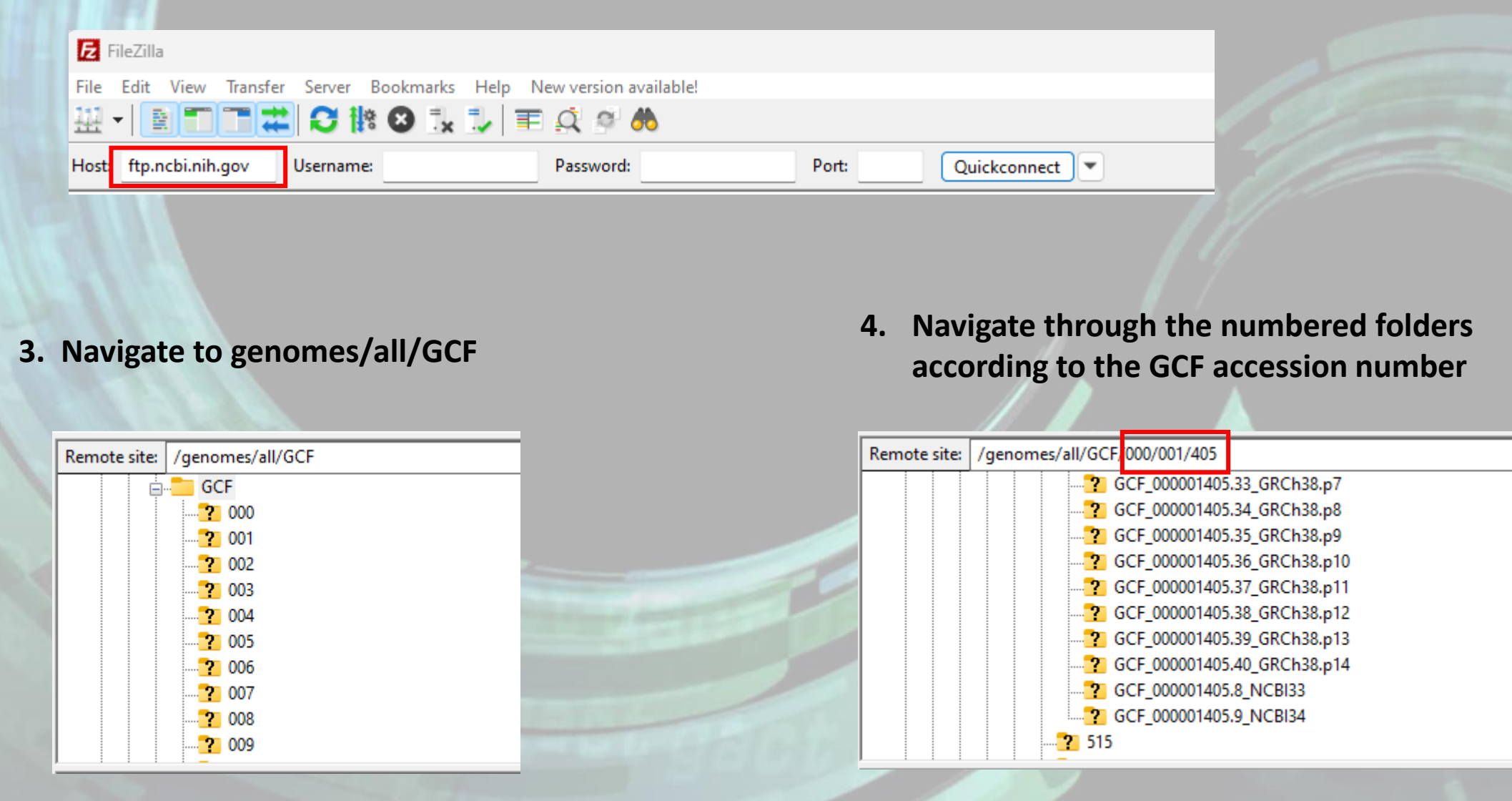

If you do not have an FTP client, open a web browser and go to <a href="https://ftp.ncbi.nih.gov/genomes/all/GCF/">https://ftp.ncbi.nih.gov/genomes/all/GCF/</a> and proceed with step 4.

#### 5. Download the \*\_genomic.gbff.gz file and extract (can use 7-zip)

| A                                                 |               |           | _           |
|---------------------------------------------------|---------------|-----------|-------------|
| Filename                                          | Filesize      | Filetype  | Last modifi |
| SCF_000001405.40_GRCh38.p14_feature_count.txt.gz  | 1,477         | Compresse | 10/11/2023  |
| GCF_000001405.40_GRCh38.p14_feature_table.txt.gz  | 9,075,918     | Compresse | 10/11/2023  |
| GCF 000001405.40 GRCh38.p14 genomic.fna.gz        | 972,898,531   | Compresse | 10/11/2023  |
| 詞 GCF_000001405.40_GRCh38.p14_genomic.gbff.gz     | 1,342,909,376 | Compresse | 10/11/2023  |
| 900 GCF_000001405.40_GRCh38.p14_genomic.gtf.gz    | 77,767,547    | Compresse | 10/11/2023  |
| 🚞 GCF_000001405.40_GRCh38.p14_genomic.gtf.gz      | 51,247,158    | Compresse | 10/11/2023  |
| 🚞 GCF_000001405.40_GRCh38.p14_genomic_gaps.txt.gz | 11,483        | Compresse | 10/11/2023  |
| 🚞 GCF_000001405.40_GRCh38.p14_protein.faa.gz      | 28,374,292    | Compresse | 10/11/2023  |
| CCE 000001405 40 GPCh20 n14 protein anff at       | 166 240 044   | Comproses | 10/11/2022  |

GCF\_000001405.40\_GRCh38.p14\_genomic.gbff GCF\_000001405.40\_GRCh38.p14\_genomic.gbff.gz

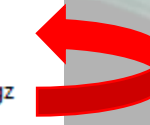

6. Open the Reference and Track Manager Tool (see page 2) and click "Build Reference"

| 😸 SoftGenetics Reference & Track Manager                                                                                                    |            |   |                 |                  |
|----------------------------------------------------------------------------------------------------|------------|---|-----------------|------------------|
| Storage Path: C:\Users\Public\Documents\SoftGenetics\References                                                                                                    |            |   |                 | :                |
| Genome Build: 📶                                                                                                    | ▼          |   |                 |                  |
| Preloaded References                                                                                                    |            | [ | Build Reference | Import Reference |
| and the second second s | 1212121019 |   |                 |                  |
|                                                                                                    |            |   |                 |                  |
|                                                                                                    |            |   |                 |                  |
|                                                                                                    |            |   |                 |                  |
|                                                                                                    |            |   |                 |                  |

#### 7. Click Add Files

| 🔳 Build Preloade  | ed Reference     |                   |             |                        | ×          |    |
|-------------------|------------------|-------------------|-------------|------------------------|------------|----|
| Reference name:   |                  |                   |             |                        |            |    |
| Load data:        | Create index bas | ed on BED file(s) | SOLID index | Dual index             |            |    |
|                   |                  |                   |             |                        | Add Files  |    |
|                   |                  |                   |             |                        |            |    |
|                   |                  |                   |             |                        |            |    |
|                   |                  |                   |             |                        |            |    |
|                   |                  |                   |             |                        |            |    |
|                   |                  |                   |             |                        |            |    |
|                   |                  |                   |             |                        |            | -  |
|                   |                  |                   |             |                        | Remove     |    |
|                   |                  |                   |             |                        | Remove All |    |
| Query databas     | e for annotation |                   | ~           | Manage Database        |            | 10 |
| Set Genome Build: |                  |                   | ~           | Edit Genome Build Tags |            |    |
|                   |                  |                   |             |                        |            |    |
|                   |                  |                   |             | Build Index            | Close      |    |

8. Use the file type dropdown to select "All Files" and then select the extracted .gbff file

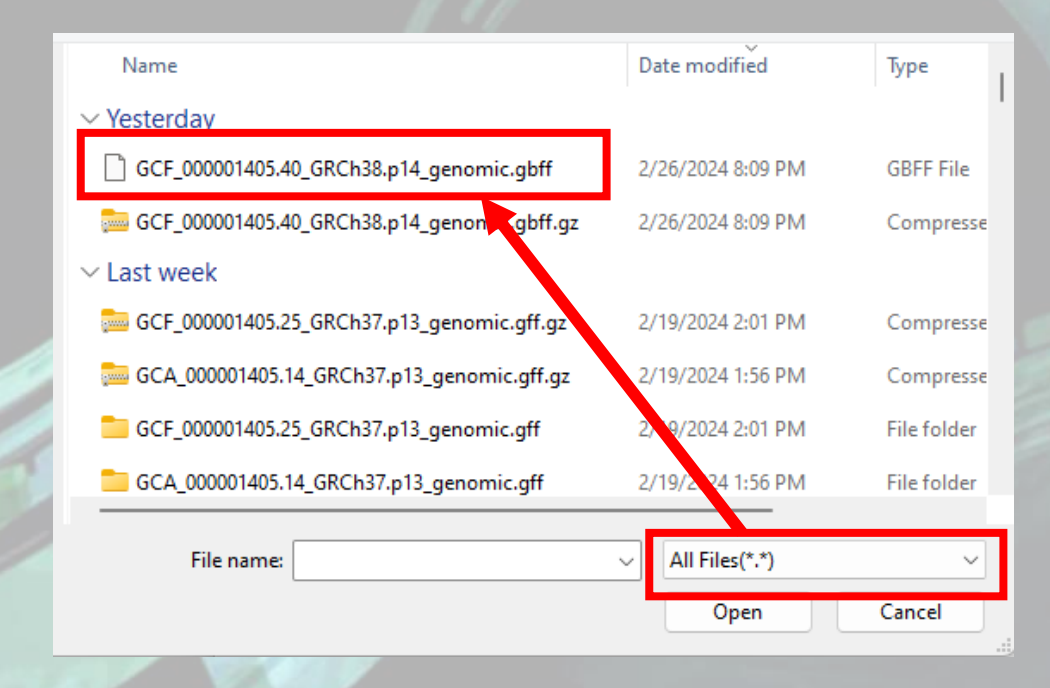

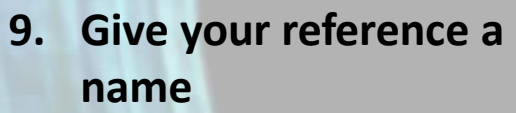

a genome build

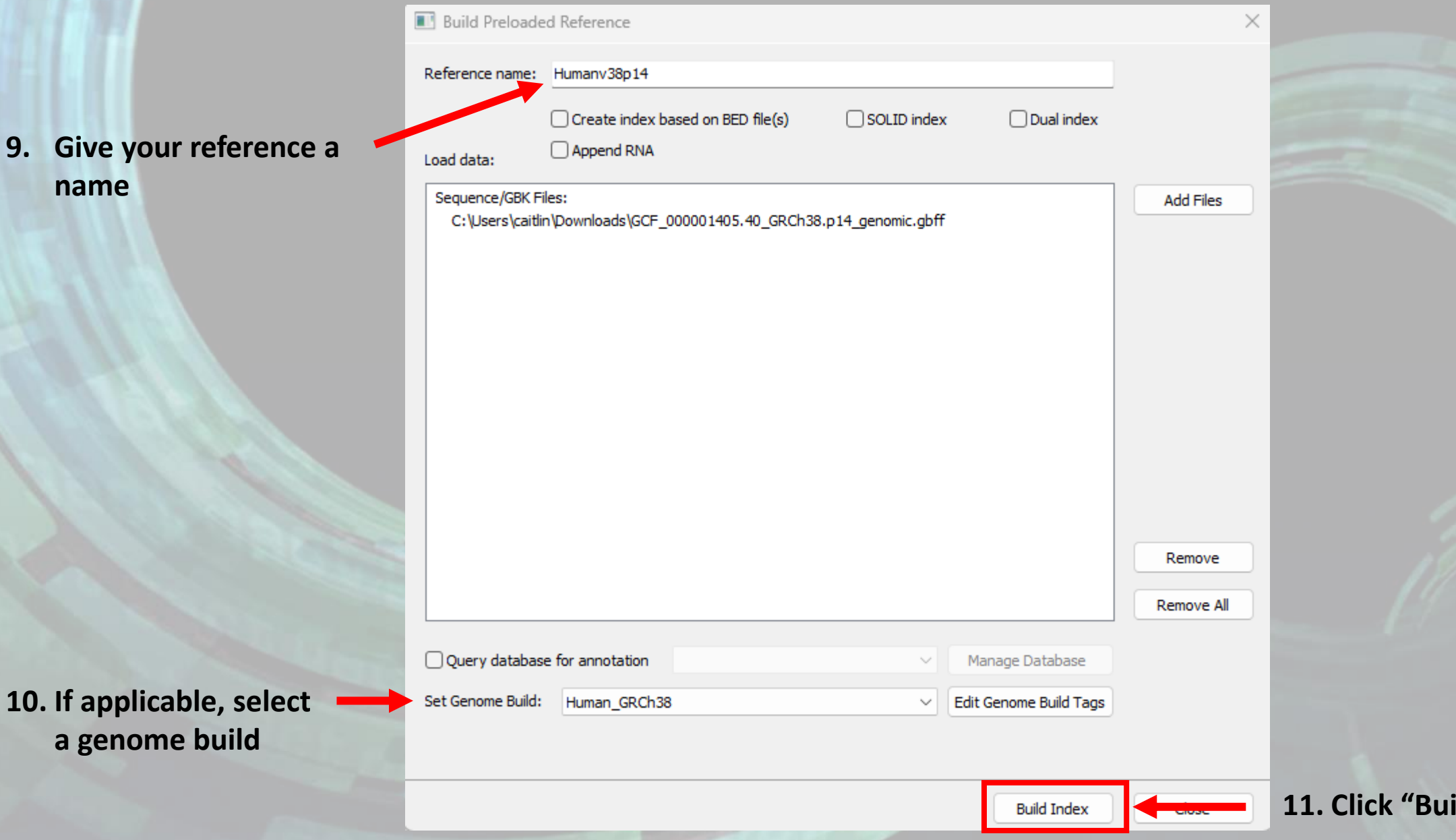

**11. Click "Build Index"** 

#### In the Reference & Track Manager Tool, set the Genome Build to "All" to display all imported references

| Reference & Track Manager<br>Storage Path: C:\Users\Public\Docun<br>Genome Build: All | ments\SoftGenetics\References               |                                    |          | - 0 >                            |
|---------------------------------------------------------------------------------------|---------------------------------------------|------------------------------------|----------|----------------------------------|
| Preloaded References                                                                  |                                             |                                    |          | Build Reference Import Reference |
| Reference<br>Human_v37.p13_105                                                        | Genome Build<br>Human_GRCh37                | Annotation DB<br>sg_grch37.p13_105 | Comments |                                  |
| Humanv38p14<br>Zebrafish_GRCz11                                                       | Human_GRCh38<br>reference::Zebrafish_GRCz11 | N/A<br>N/A                         |          |                                  |
| C. al                                                                                 |                                             |                                    | - 13/h   |                                  |
|                                                                                       |                                             |                                    |          |                                  |
|                                                                                       |                                             |                                    |          |                                  |
|                                                                                       |                                             |                                    |          |                                  |

#### Apply your imported reference for a project run using the Preloaded button on the Load Data step of the Project Wizard

| Step     Load data       Previous run result:     Load Previous Run Result       To convert to fasta: |                                                                                                    |
|----------------------------------------------------------------------------------------------------|----------------------------------------------------------------------------------------------------|
| Step Load data Previous run result: Load Previous Run Result To convert to fasta:                     |                                                                                                    |
| Previous run result: Load Previous Run Result To convert to fasta:                                    |                                                                                                    |
|                                                                                                    |                                                                                                    |
| Exempt Conversion                                                                                     |                                                                                                    |
| Sample files:                                                                                         |                                                                                                    |
| Application Load                                                                                      | The second second second second second second second second second second second second second second second s |
| Select Preloaded Reference                                                                            |                                                                                                    |
| Remove Preloaded references:                                                                          | Manage Referen                                                                                                 |
| Load Data Reference Annotation Database ID Genom                                                      | e Build Comment                                                                                                |
| RemoveAll VI Humanv38p14 N/A Human                                                                    | _GRCh38                                                                                                    |
|                                                                                                    | I_GRCh37                                                                                                    |
| Reference files:                                                                                      | icenzebranan_okcerr                                                                                            |
| Load                                                                                                  |                                                                                                    |
| Preloaded                                                                                             |                                                                                                    |
| Assembly                                                                                              |                                                                                                    |
|                                                                                                    |                                                                                                    |
| RemoveAll                                                                                             |                                                                                                    |
| lignment Output:                                                                                      |                                                                                                    |
| Set                                                                                                   |                                                                                                    |
|                                                                                                    |                                                                                                    |
| Post                                                                                                  |                                                                                                    |
| Set Amplicon BED file Set ROI regions from GBK files                                                  |                                                                                                    |
| Set                                                                                                   |                                                                                                    |
| Ouerv annotation and tracks of preloaded reference:                                                   | K Cancel                                                                                                    |
| Human v37.p13 105                                                                                     |                                                                                                    |
|                                                                                                    |                                                                                                    |
|                                                                                                    |                                                                                                    |
|                                                                                                    |                                                                                                    |
| << Back Nevt >> Cancel Finish                                                                         |                                                                                                    |
|                                                                                                    |                                                                                                    |

## If using the AutoRun Tool, click the Select button to the right of the Reference field to open the list imported references. Select the preferred reference and click OK

| 💽 NextGENe AutoRun Job Editor - Untitled                                                                                                    | - 0                                                                                                    | ×                            |                                                                                                    |           |
|----------------------------------------------------------------------------------------------------|----------------------------------------------------------------------------------------------------|------------------------------|----------------------------------------------------------------------------------------------------|-----------|
| File Edit Tools                                                                                                    |                                                                                                    |                              |                                                                                                    |           |
|                                                                                                    |                                                                                                    |                              |                                                                                                    |           |
| ✓ Job 1       Image: Sample File(s)       ✓ Preprocessing       Image: None       Image: Reference File(s)       ✓ Settings File       Image: Image: Sile       Image: Sile       Image: Image: Sile       Image: Sile       Image: Sile       Image: Sile <th>Job name: Job 1 ID: 202402280946<br/>Template: Choose Template V S<br/>Input sequence files:</th> <th>23_526<br/>ave<br/>bad<br/>move</th> <th>Load Reference Files<br/>Available preloaded reference:<br/>Human_v37.p13_105<br/>Humanv38p14<br/>Zebrafish_GRCz11</th> <th>×</th> | Job name: Job 1 ID: 202402280946<br>Template: Choose Template V S<br>Input sequence files:                                            | 23_526<br>ave<br>bad<br>move | Load Reference Files<br>Available preloaded reference:<br>Human_v37.p13_105<br>Humanv38p14<br>Zebrafish_GRCz11 | ×         |
|                                                                                                    | Output:<br>Preprocesses: 0 (Add)<br>Reference:                                                                                        | Get                          |                                                                                                    |           |
|                                                                                                    | Process & report settings file:                                                                                                    | ect  move pad                |                                                                                                    |           |
|                                                                                                    | Report & Export:0       [Edit details]         Output to Geneticist Assistant       [Edit details]         Run Name       Sample Name |                              |                                                                                                    |           |
|                                                                                                    |                                                                                                    | 100                          |                                                                                                    | OK Cancel |
|                                                                                                    | ОК С                                                                                                    | incel                        |                                                                                                    |           |
|                                                                                                    | Contraction of the second second second second second second second second second second second second second s                       |                              |                                                                                                    |           |

Difficulty accessing our FTP or importing your needed reference?

Please email us at <u>tech\_support@softgenetics.com</u> and let us know what reference you are trying to import and the difficulties being experienced and we will be happy to help.